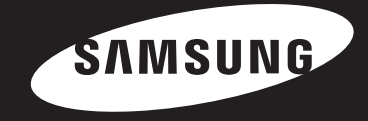

# O))share™ Руководство пользователя

### Содержание

| Подключение к сетевому маршрутизатору                          | 3  |
|----------------------------------------------------------------|----|
| • Проводная сеть                                               | 3  |
| • Беспроводная сеть                                            | 3  |
| Настройка сетевого соединения. Первые шаги                     | 4  |
| • Для проводных сетей                                          | 5  |
| • Для беспроводных сетей                                       | 6  |
| Установка и использование программного обеспечения             | g  |
| <ul> <li>Загрузка программного обеспечения AllShare</li> </ul> | 8  |
| • Установка AllShare                                           | 9  |
| • Структура экрана AllShare                                    | 10 |
| Подключение к проигрывателю и другим совместимым               |    |
| устройствам DLNA                                               | 11 |
| • Доступ к подключенному устройству                            | 11 |

| Добавление папок общего доступа                                                                                         | 12 |
|----------------------------------------------------------------------------------------------------|----|
| Создание списка воспроизведения в AllShare                                                                              | 12 |
| Выбор устройства на экране AllShare Play проигрывателя                                                                  | 13 |
| Воспроизведение проигрывателя дисков Blu-ray с другими<br>устройствами                                                  | 13 |
| <ul> <li>Смартфон подключается к компьютеру для воспроизведения<br/>файла через проигрыватель дисков Blu-ray</li> </ul> | 13 |
| • Воспроизведение видеофайлов с компьютера на проигрывателе                                                             | 14 |
| • Воспроизведение видеофайлов со смартфона на проигрывателе                                                             | 16 |
| Вопросы и ответы                                                                                                    | 17 |
|                                                                                                    |    |

- ж В зависимости от модели проигрывателя функции могут различаться.
- В данном руководстве для наглядности представлены изображения, которые могут слегка отличаться от реального внешнего вида устройства.

### Подключение к сетевому маршрутизатору

Проигрыватель можно подключить к сетевому маршрутизатору с помощью одного из методов, указанных на этой странице.

### Проводная сеть

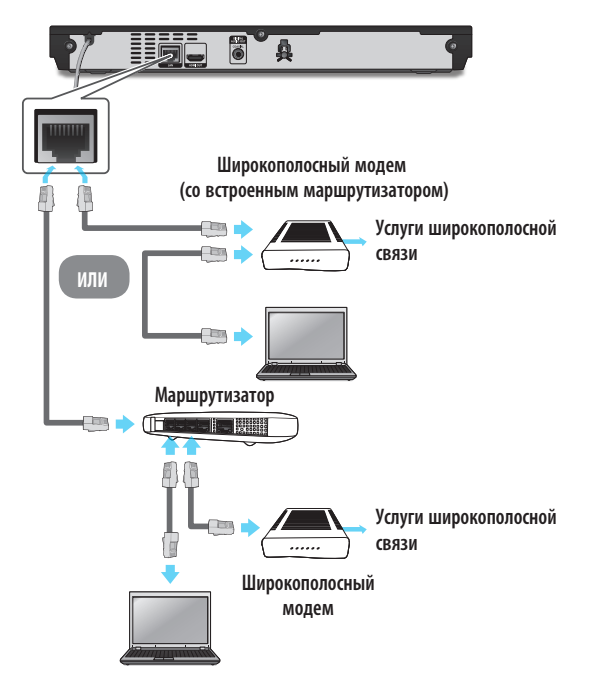

### Беспроводная сеть

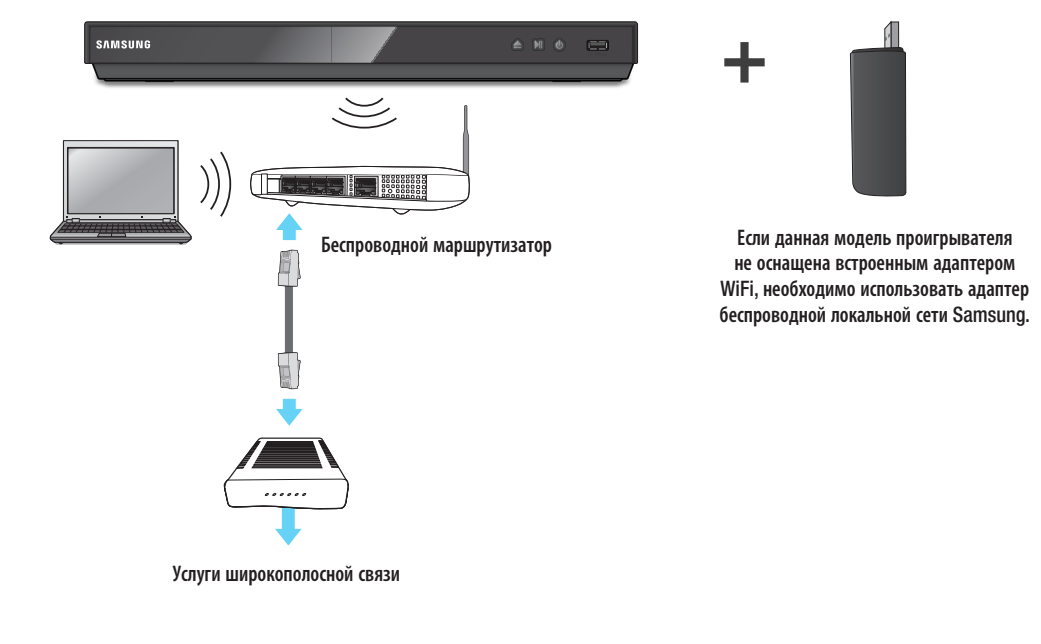

#### 🗠 Примечания

- Доступ к серверу обновления программного обеспечения Samsung по сети Интернет может быть запрещен. Это зависит от используемого маршрутизатора или политики поставщика услуг. Для получения дополнительных сведений обратитесь к поставщику услуг Интернета.
- Пользователям DSL для подключения к сети необходимо использовать маршрутизатор.
- Для использования функции AllShare компьютер должен быть подключен к сети, как показано на рисунке слева. Подключение к сети может быть проводным или беспроводным.

- 🔊 Примечания
  - Дополнительная информация может быть получена в руководстве пользователя к проигрывателю.

### Настройка сетевого соединения. Первые шаги

Нажмите кнопку [**HOME**] на пульте дистанционного управления.

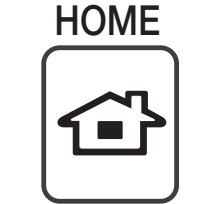

Если используется беспроводная сеть, убедитесь, что точка доступа, которую необходимо подключить к проигрывателю, включена. Точка доступа может быть беспроводным маршрутизатором, модемом

и т.д. Если используется проводная сеть, подсоедините один кабель локальной сети к сетевому порту на задней панели проигрывателя, а другой – маршрутизатору или модему.

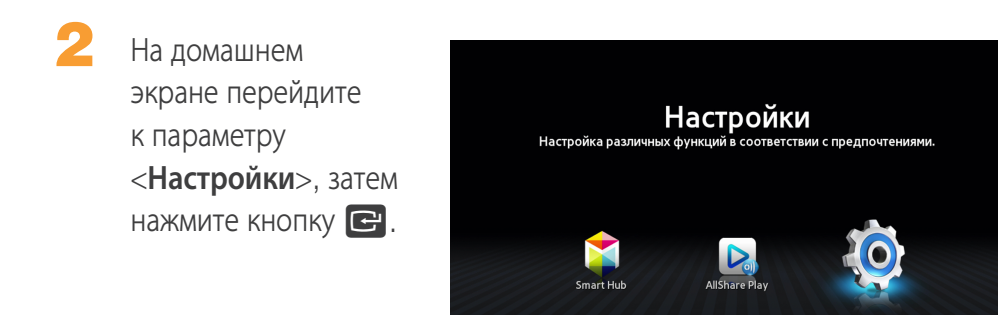

Перейдите к параметру <**Сеть**>, затемнажмите кнопку С.

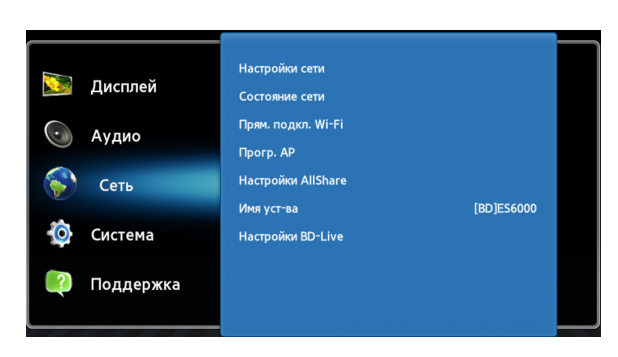

Перейдите
 к параметру
 <Настройки сети>,
 затем нажмите кнопку
 .

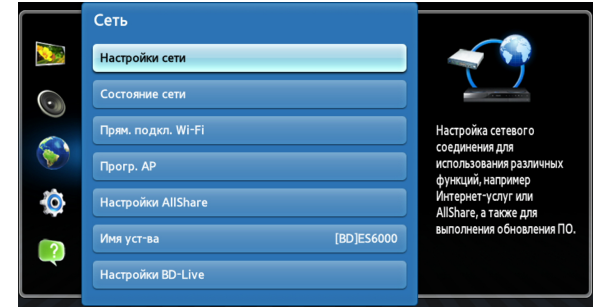

Когда отобразиться окно Настройки сети, перейдите к разделу "По настройке проводных сетей" на стр. 5 или к разделу "По настройке беспроводных сетей" на стр. 6 для завершения настроек сети.

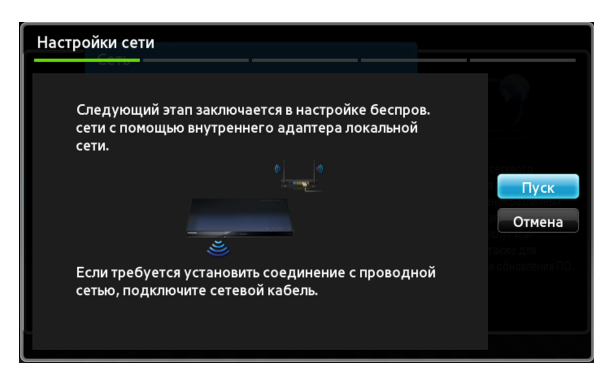

Ж Проигрыватель поддерживает различные способы настройки сети (проводной/ беспроводной, WPS (PBC)), что позволяет настраивать сеть легко и быстро.

D WPS(PBC)

5

### Для проводных сетей

#### Проводная – Авто

Используйте автоматическое подключение, если сеть не требует статического IP-адреса. Большинство сетей не требуют статический IP-адрес.

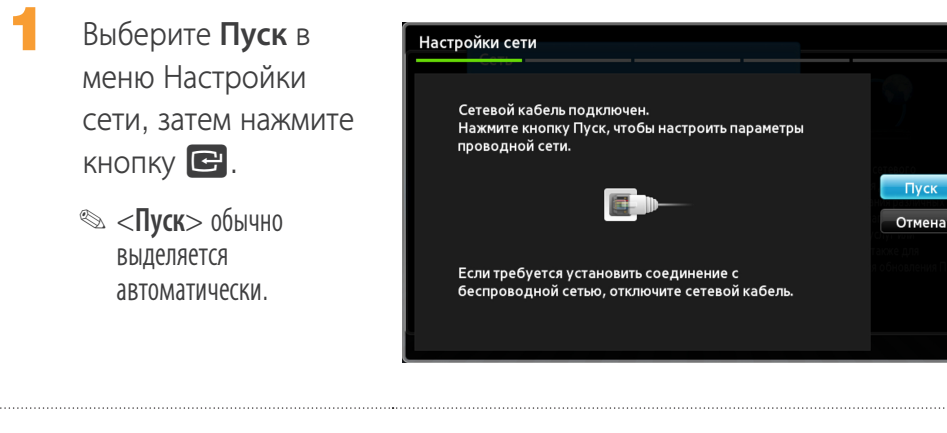

После проверки сетевого соединения проигрыватель снова подключится к сети. Нажмите кнопку С, когда процесс сетевого соединения

будет завершен.

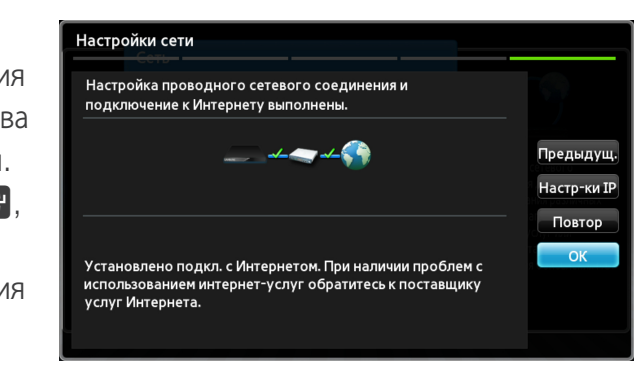

#### Проводная – Ручная настройка

Если IP-адрес статический или функция автоматического подключения не работает, необходимо задать значения Настройки сети вручную.

- Выберите <**Пуск**> на экране Настройки сети, затем нажмите кнопку С. Появится экран Состояние сети. Проигрыватель выполнил попытку подключения к сети, но произошел сбой.
  - В правой части экрана выберите <**Настр-ки IP**>, затем нажмите кнопку С. Отобразится экран Настройки IP.

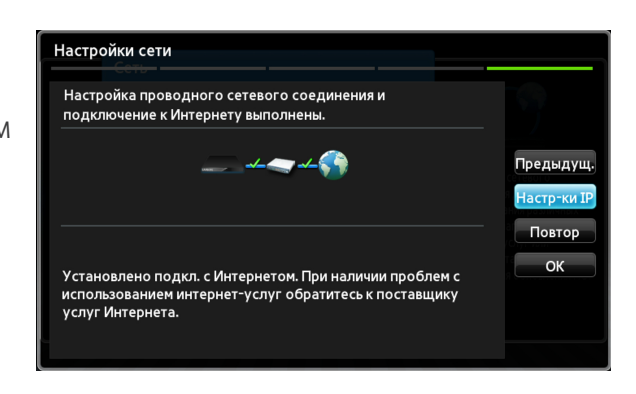

Выберите поле **Режим IP**, затем задайте для него значение Ручной.

- Для ввода данных сети используйте номерные кнопки на пульте дистанционного управления. Для перемещения между полями для ввода данных используйте кнопки ▲▼ ◀► на пульте дистанционного управления.
  - Эти данные можно получить у поставщика услуг Интернета. Эти данные также доступны на большинстве компьютеров с операционной системой Windows.

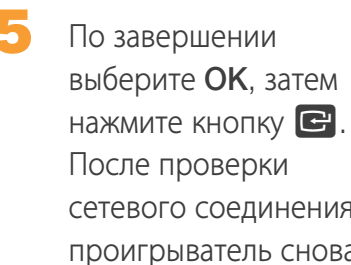

подключится к сети.

| Настройка проводного сетевого соединения и<br>подключение к Интернету выполнены.                                            |               |
|----------------------------------------------------------------------------------------------------|---------------|
| =±=                                                                                                    | Пре           |
|                                                                                                    | Had           |
|                                                                                                    |               |
| Установлено подкл. с Интернетом. При наличии пробл<br>использованием интернет-услуг обратитесь к постави<br>услуг Интернета | іем с<br>цику |

### Для беспроводных сетей

- Убедитесь, что точка доступа, которую необходимо подключить к проигрывателю, включена. Точка доступа может быть беспроводным маршрутизатором, модемом и т.д.
- 2 Выберите Пуск в меню Настройки сети, затем нажмите кнопку С.
  - <Пуск> выделяется автоматически.

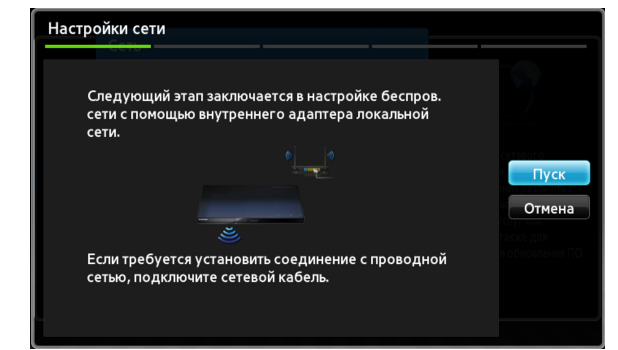

Нажмите кнопку Проигрыватель начнет сканирование для точек доступа. По завершении поиска отображается список обнаруженных точек доступа.

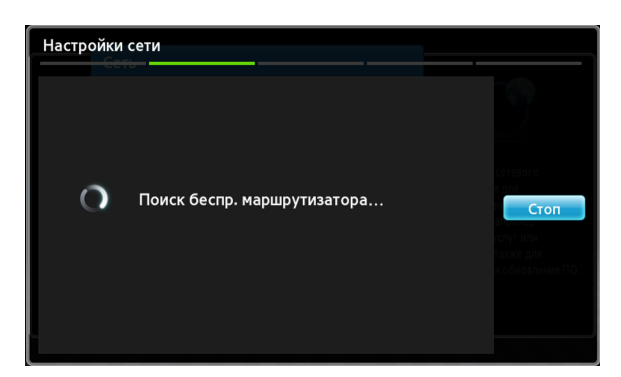

3

Переместите точку доступа, к которой требуется подключить проигрыватель, а затем нажмите кнопку С. <Далее> выделяется автоматически.

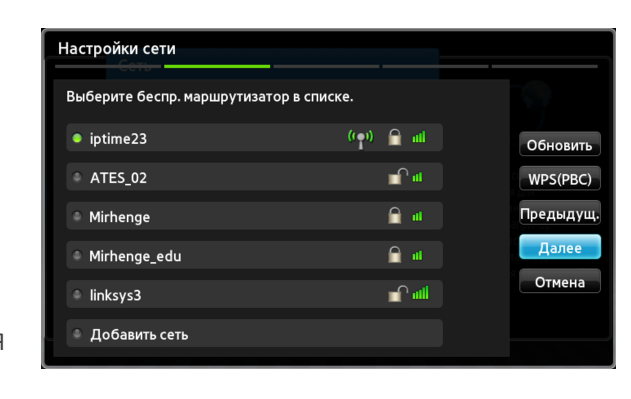

Нажмите кнопку С. Подключение проигрывателя к сети.

5

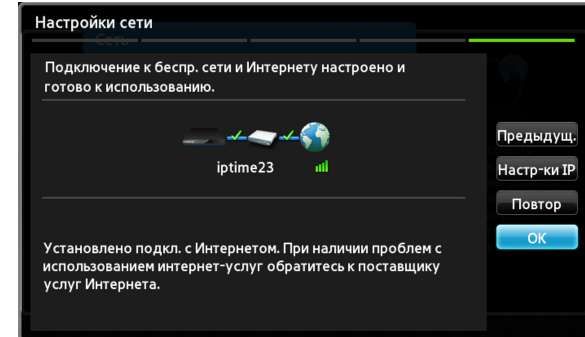

- 5-1 Если потребуется использовать фиксированный IP-адрес, выберите на экране <Настр-ки IP>, а затем введите необходимые настройки IP-адреса вручную.
  - ІР-адрес
  - Маска подсети
  - Шлюз
  - Сервер DNS
- 6 После завершения настроек сетевых параметров нажмите кнопку <**OK**>.

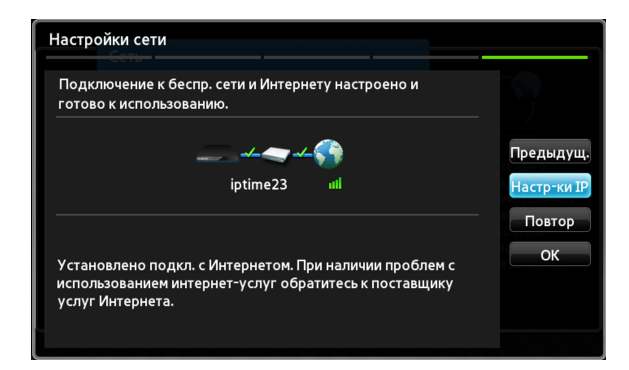

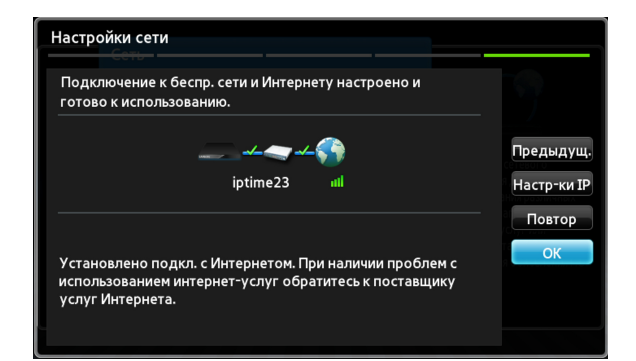

#### ✔ При использовании устройства, поддерживающее WPS

- 1. Выполните действия с 1 по 5 в разделе "Настройка сетевого соединения. Первые шаги".
- 2. Выберите пункт "WPS(PBC)".
- 3. Следуйте инструкциям, отображаемым на экране.
- 🗞 Примечания
  - Устройства, поддерживающие WPS, имеют кнопку WPS (PBC).
- 7 Русский

### Установка и использование программного обеспечения AllShare на компьютере

### Загрузка программного обеспечения AllShare

Для использования AllShare на компьютере или устройстве DLNA на компьютере необходимо установить программное обеспечение AllShare.

Загрузить программное обеспечение AllShare и получить подробные инструкции по использованию AllShare можно с веб-сайта Samsung. com.

Посетите веб-сайт www.samsung.com.

2 Выберите пункт Поддержка в верхней части страницы.

На странице "Поддержка" введите номер модели проигрывателя в поле "Номер модели" и нажмите кнопку Найти продукт.

 На открывшейся странице щелкните элемент Получить загрузки в меню Загрузки. Отобразится страница центра загрузок.

На странице центра загрузок перейдите на вкладку программного обеспечения.

- 6 На вкладке программного обеспечения щелкните значок файла справа от строки AllShare.
- 7 В появившемся всплывающем окне выберите Сохранить файл.
- 8 Найдите файл установки AllShare на диске, затем дважды щелкните файл.
- В появившемся всплывающем окне щелкните Выполнить, затем следуйте инструкциям на экране.

### Установка AllShare

Для установки программного обеспечения AllShare выполните следующие действия.

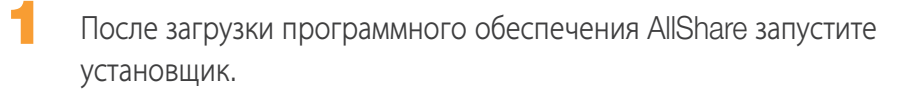

Выберите язык и нажмите кнопку "**ОК**".

| Samsu | ng AllShare - InstallShield Wizard                               | X                     |
|-------|------------------------------------------------------------------|-----------------------|
| 0     | Select the language for the installation from the choices below. |                       |
|       | English (United Kingdom)                                         | <ul> <li>I</li> </ul> |

Файлы, которые требуются для запуска программного обеспечения, установлены.

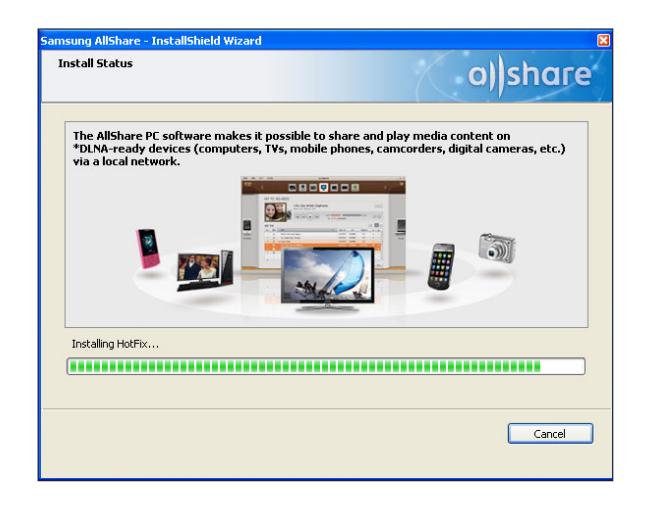

5 После того, как установка была завершена и были созданы ярлыки, выберите, следует ли запускать программное обеспечение, а затем щелкните "Finish", чтобы завершить процесс установки.

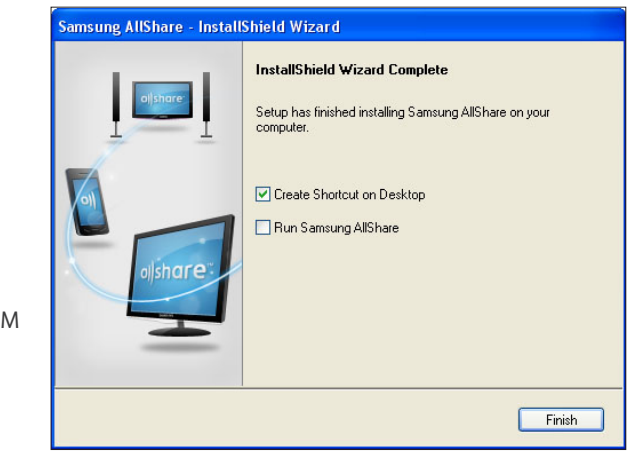

| Проверьте место         |
|-------------------------|
| установки для           |
| программного            |
| обеспечения и           |
| лицензионного           |
| соглашения, если вы     |
| согласны, выберите "І   |
| accept the terms of the |
| license agreement "     |
| и нажмите кнопку        |
| "Next".                 |

| icense agreement and choose destination location                                                                                                    |                                                                                                    |  |  |  |  |
|----------------------------------------------------------------------------------------------------|----------------------------------------------------------------------------------------------------|--|--|--|--|
| Please read the License Agreement.<br>To continue installation, you must agree to the License A                                                                                                    | greement.                                                                                                    |  |  |  |  |
| estination Folder                                                                                                    |                                                                                                    |  |  |  |  |
| C:\Program Files\Samsung\AllShare\                                                                                                    | Change                                                                                                    |  |  |  |  |
| cense agreement                                                                                                    |                                                                                                    |  |  |  |  |
| Agreement on Samsung AllShare End-User Licence<br>Read carefully the Agreement on Samsung AllShare End<br>"Agreement") before using the software as it contains im<br>and play diverse contents such as photos, music and vic<br>Electronics" digital devices (cell phones, personal compu<br>camcorders, etc.).<br>By using this software, you agree to comply with the Agre<br>use this software. When you click the Yes button to inste | 5-User Licence (hereinafter, the<br>portant information.<br>a "software") designed to share<br>deos through Samsung<br>Liters, MP3 players, digital cameras,<br>eement. Otherwise, you cannot<br>all the software, you are deemed |  |  |  |  |
| I accept the terms of the license agreement                                                                                                    |                                                                                                    |  |  |  |  |

### Структура экрана AllShare

В программном обеспечении AllShare находится три экрана.

#### Экран управления файлами

Для перехода к экрану управления файлами необходимо выбрать в верхнем меню View > File management screen mode или нажать кнопку File management screen mode.

| File Edit Tools View                      | Help              |       |       |                                       |                                 |
|-------------------------------------------|-------------------|-------|-------|---------------------------------------|---------------------------------|
| 0                                         |                   |       |       | 0 =                                   | Q, AI                           |
| Device List                               | Sort order: Title |       |       |                                       |                                 |
| My Computer's Shared folder +             | -                 | -     | -     |                                       |                                 |
| ∨ Connected shared device ()     ()     ( |                   |       |       | +<br>Add films to play<br>to the list |                                 |
| R CANDP201012-PC: candp 2                 | MUSIC             | PHOTO | VIDEO |                                       |                                 |
| Content List                              |                   |       |       |                                       |                                 |
| (b) Videos                                |                   |       |       |                                       |                                 |
| [1] Photos                                |                   |       |       |                                       |                                 |
| 🎵 Music                                   |                   |       |       |                                       |                                 |
| Transfer/Back up                          |                   |       |       |                                       |                                 |
| 🚘 Transfer list                           |                   |       |       |                                       |                                 |
| 🖉 Backup list                             |                   |       |       |                                       |                                 |
| Playlist                                  |                   |       |       |                                       |                                 |
| + Add New Playtist                        |                   |       |       |                                       |                                 |
|                                           |                   |       |       | Play on anothe device                 | er 🕼 Transfer to another device |
|                                           |                   |       |       |                                       |                                 |

#### А. Область просмотра

- Connected shared device : отображает общее содержимое на устройствах, которые подключены к компьютеру (определяется как Мой компьютер на экране).
- Content list : отображает содержимое категорий видео/фотографий/музыки.
- Transfer/Back up list : отображает процесс выполнения/завершения для передачи и резервного копирования.
- Playlist : создайте и воспроизведите индивидуальный список композиций, фотографий и видео.

#### В. Область списка содержимого

• Отображает содержимое списка, выбранного в области просмотра.

- С. Кнопки воспроизведения на другом устройстве/передачи на другое устройство/сохранения на мой компьютер
  - Play on another device : отображение выбора экрана для устройства, на котором будет воспроизводиться выбранное содержимое.
  - Transfer to another device : отображение выбора экрана для устройства, на которое будет передаваться выбранное содержимое.
  - Save to My Computer : отображение выбора экрана для папки, в которую необходимо сохранить выбранное содержимое.

#### D. Дополнительные функции

- Refresh : обновление всего списка.
- List view/Thumbnail view : щелкните, чтобы изменить метод списка.
- Поиск : поиск содержимого в пределах области списка содержимого.
- E. Player control screen mode
  - Выполняет переключение в режим экрана управления проигрывателем.

# Подключение к проигрывателю и другим совместимым устройствам DLNA

Прежде чем выполнить подключение к устройству необходимо подключить компьютер к домашней сети.

#### 🕾 Примечания

- Если возникла ошибка во время подключения к домашней сети, обратитесь к сетевому администратору или поставщику услуг Интернета/маршрутизатора.
- Если возникла ошибка при подключении к устройству DLNA (например: мобильный телефон), обратитесь к руководству пользователя данного устройства.

### І Доступ к подключенному устройству

| Перейдите на              | Settings            |                                           |                                                                                 |                           |                        |         |                |
|---------------------------|---------------------|-------------------------------------------|---------------------------------------------------------------------------------|---------------------------|------------------------|---------|----------------|
| вкладку <b>Tools &gt;</b> | Folder se           | ttings                                    | Privilege settings                                                              | Server                    | Player                 |         | Misc. settings |
| Settings > Privilege      | Sharing p<br>Set us | rivilege se<br>e privileges<br>vays allow | ttings for My Computer<br>for My Computer's Shared<br>(Don't show pop-up again) | folder for each connected | I device.<br>Allow all | 1       | Forbid all     |
| Settings.                 | W                   | indows-M<br>address : 19                  | edia-Player<br>12.108.0.40                                                      |                           | Allow                  | O Block | ×              |
|                           | M                   | ozilla/4.0 (<br>address : 16              | compatible; UPnP/1.0; W<br>2.188.0.4                                            | indows NT/5.1)            | Allow                  | O Block | ×              |
|                           | w                   | indows-M                                  | edia-Player                                                                     |                           | Allow                  | O Block | ×              |
|                           | Allow rem           | ote playb<br>vays show<br>Always allo     | ack on My Computer<br>pop-up when playback is re<br>w                           | quested                   |                        |         |                |
|                           |                     | Never allow                               | /                                                                               |                           |                        |         |                |
|                           |                     |                                           |                                                                                 | OK Cancel                 | 4                      |         |                |

- На вкладке Настройка привилегий для моего компьютера настройте привилегии общего доступа, с которыми каждое подключенное устройство имело бы папку общего доступа в разделе Мой компьютер.
  - При выборе параметра Всегда устройства могут использовать общее содержимое в разделе Мой компьютер. В первый раз устройства запросят доступ без всплывающего уведомления.
  - Allow all/Forbid all : Право/запрет на привилегированный доступ для всех текущих подключенных устройств.
  - Можно настроить привилегированный доступ для каждого устройства, выбрав параметр разр./блок., находящийся рядом с каждым подключенным устройством в списке.
  - Чтобы удалить устройство из списка, нажмите кнопку 🗵 рядом с устройством.
- В разделе Allow remote playback on Разр. удаленное воспроизведение на моем компьютере, установите правила удаленного воспроизведения для каждого устройства, которое имеет доступ к разделу Мой компьютер.
  - "Always show pop-up when playback is requested" : При выборе AllShare отобразит запросы на воспроизведение от других устройств в разделе Мой компьютер во всплывающем окне.
  - Always allow : когда другое устройство запрашивает воспроизведение в раздел Мой компьютер, воспроизведение предоставляется без всплывающего уведомления.
  - Never allow : устройства не могут выполнить воспроизведение в разделе Мой компьютер.

### Добавление папок общего доступа

Можно добавить папку общего доступа одним из следующих вариантов.

- Нажмите кнопку File > Add shared folder from My Computer, выберите папку для общего доступа в отображающемся списке, затем нажмите кнопку OK.
- Нажмите Tools > Settings > Folder Settings > Add Shared Folder. Выберите папку в отображающемся списке, затем нажмите в списке кнопку ОК и снова откройте вкладку Настройка папки.

#### Добавление файла в папку общего доступа раздела Мой компьютер

Можно добавить файл в папку общего доступа одним из следующих вариантов.

- На экране управления файлами в правой части экрана My Computer's Shared Folder нажмите Add files to play to the list. В отобразившемся окне файла выберите файлы общего доступа, затем нажмите кнопку Open. В отобразившемся окне нажмите Копировать, Переместить или Отмена. Если вы нажали Копировать или Переместить, файлы отобразятся на экране управления файлами.
- Нажмите File > Add File to My Computer's Shared Folder. В отобразившемся окне файла выберите файлы общего доступа, затем нажмите кнопку Open. В отобразившемся окне нажмите Копировать, Переместить или Отмена. Если вы нажали Копировать или Переместить, файлы отобразятся на экране управления файлами.

#### Добавить из Проводник Windows

В Windows Проводник Windows выберите папку/файл общего доступа и перетащите в папку общего доступа раздела Мой компьютер/Область списка содержимого на экране управления файлами для добавления папки/файла общего доступа.

### Создание списка воспроизведения в AllShare

- Добавить список воспроизведения : нажмите Add new playlist рядом со списком воспроизведения и введите имя списка воспроизведения.
- Play on another device : щелкните правой кнопкой мыши необходимый список воспроизведения и удерживайте курсор мыши

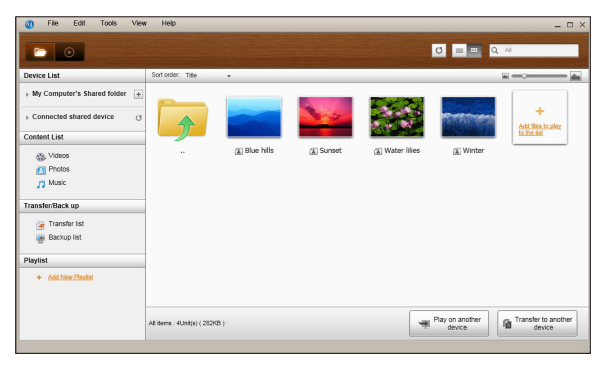

на параметре **Play on another device**, чтобы выбрать устройство, на котором данный список необходимо воспроизвести.

 Переименование списка воспроизведения: правой кнопкой мыши нажмите на список воспроизведения,

| Playlist |                  |  |  |  |
|----------|------------------|--|--|--|
| +        | Add New Playlist |  |  |  |

который необходимо переименовать, затем нажмите Rename.

- Удаление списка воспроизведения : правой кнопкой мыши нажмите на список воспроизведения, который необходимо удалить, затем нажмите **Delete**.
- Добавление содержимого в список воспроизведения : Чтобы добавить содержимое в список воспроизведения, выберите список с содержимым, которое необходимо добавить в список воспроизведения Device List/Content List области навигации, выберите содержимое из области списка содержимого и перетащите его в список воспроизведения.
- Удаление содержимого из списка воспроизведения : выберите список воспроизведения, из которого необходимо удалить содержимое. Выберите содержимое для удаления, затем щелкните правой кнопкой мыши содержимое и нажмите **Delete** или нажмите клавишу Delete для удаления содержимого. (Удаление содержимого из списка воспроизведения не приводит к его удалению в списках Список устройств или Список содержимого.)

### Выбор устройства на экране AllShare Play проигрывателя

| 1 | Подключите необходимые устройства к проводной/беспроводной |
|---|------------------------------------------------------------|
|   | СЕТИ.                                                      |

Bыберите AllShare Play на домашнем экране проигрывателя дисков Blu-ray, затем выберите содержимое для воспроизведения (видео, фотографии или музыку).

В правой части экрана выберите устройство с содержимым, которое необходимо воспроизвести.

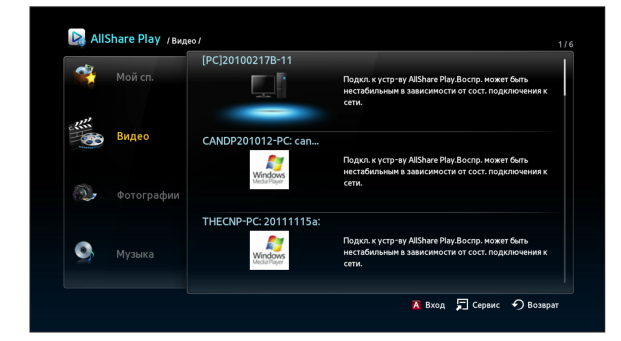

#### 🗞 Примечания

- Даже если программа AllShare не установлена, устройства DLNA можно подключать и они могут отображаться на экране проигрывателя AllShare Play. (Они должны быть сначала подключены к сети.)
- Устройства несовместимые с устройствами Samsung не удастся подключить.

### Воспроизведение проигрывателя дисков Blu-ray с другими устройствами

#### Смартфон подключается к компьютеру для воспроизведения файла через проигрыватель дисков Blu-ray

Используйте смартфон для просмотра файлов, хранящихся на компьютере, для воспроизведения выбранного файла через проигрыватель Blu-ray на телевизоре. (Доступно только для телефонов Samsung, поддерживающих функцию AllShare.)

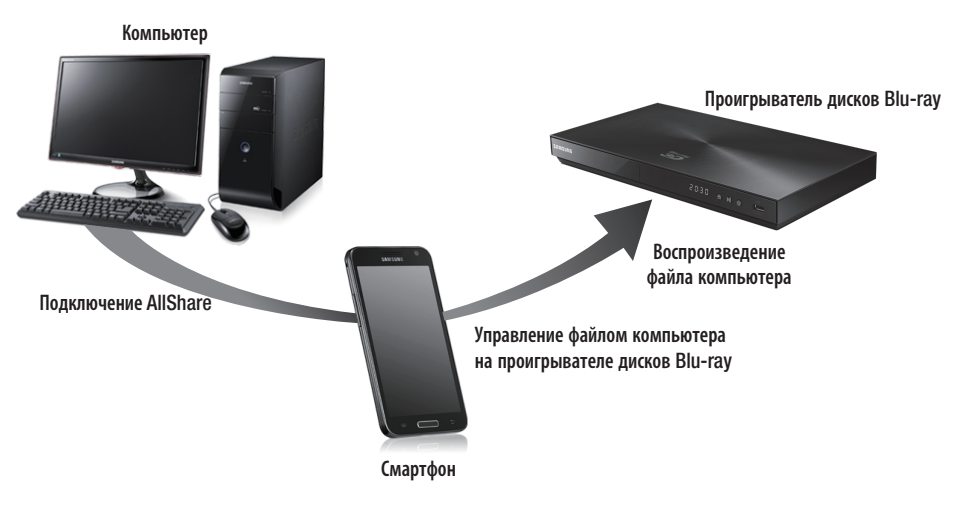

Подключите компьютер, смартфон и проигрыватель дисков Blu-ray к проводной/беспроводной сети.

Запустите программу AllShare на своем компьютере.

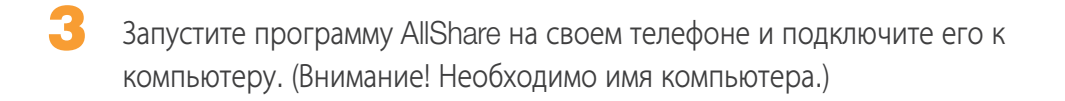

На компьютере проверьте, подключен ли телефон.

5 После подключения можно просмотреть файлы общего доступа с компьютера по телефону.

5 Выберите необходимый файл из общего списка и затем выберите устройство для воспроизведения (проигрыватель дисков Blu-ray).

Подтвердите, что в качестве воспроизведения файла выбран проигрыватель дисков Blu-ray.

# Воспроизведение видеофайлов с компьютера на проигрывателе

Вы бы хотели смотреть фильм через проигрыватель с семьей по телевизору или в одиночестве на компьютере?

Воспользуйтесь программой AllShare для перемещения содержимого на проигрыватель.

Добавьте содержимое или папку общего доступа для воспроизведения.

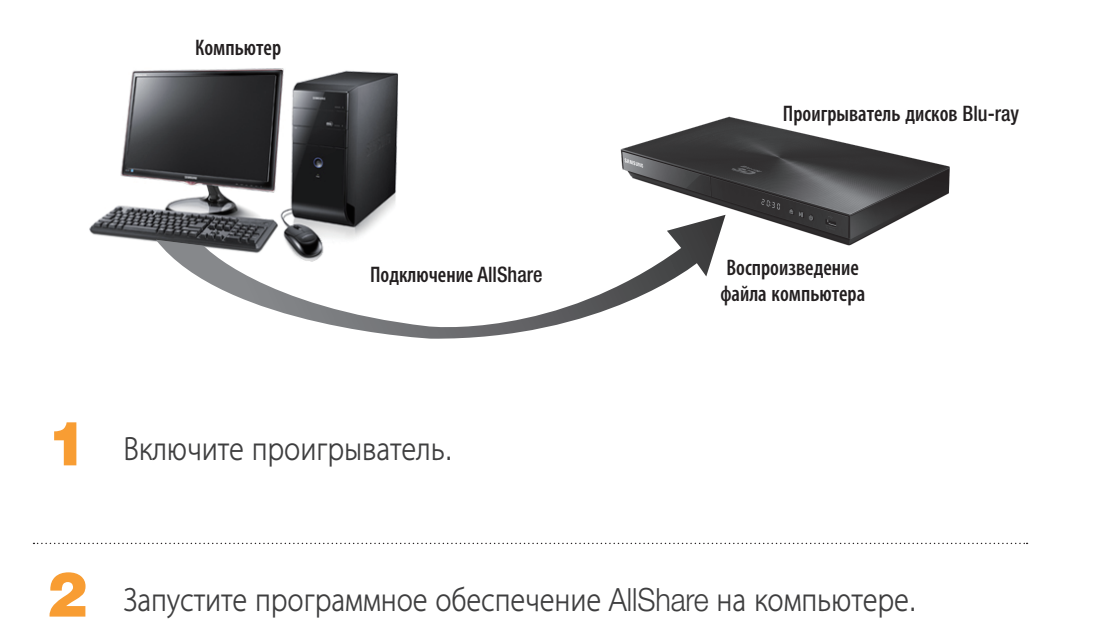

Если папка, содержащая видео для воспроизведения, не является общей, нажмите кнопку рядом с "**Му** computer's shared folder" для ее добавления.

🕾 Если в памяти хранится

большое количество

файлов, для повторного

создания списка может

время.

потребоваться некоторое

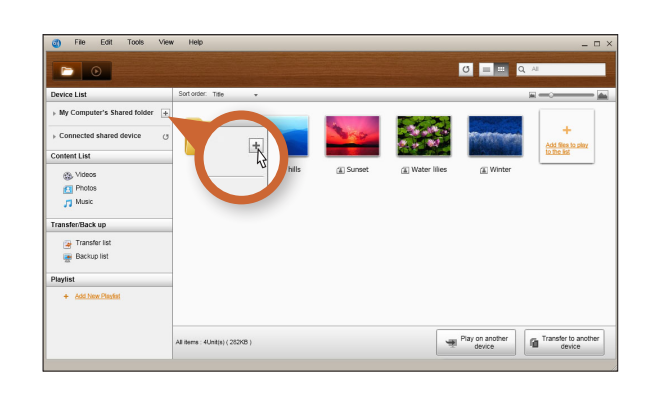

Нажмите кнопку "Play on another device".

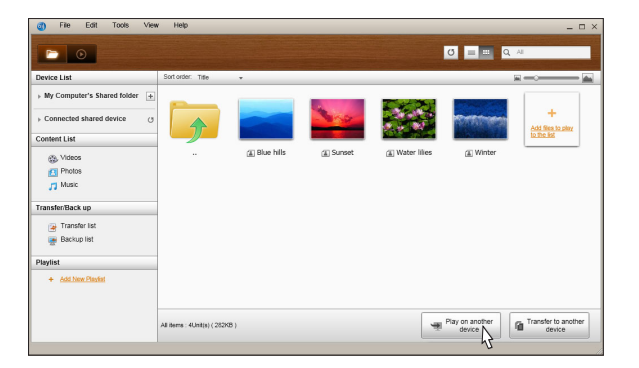

6 Выберите устройство, на котором будет воспроизводиться содержимое (проигрыватель дисков Blu-ray).

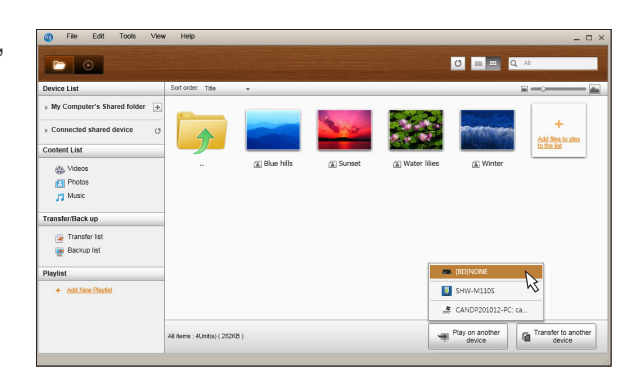

В списке содержимого выберите видео, которое необходимо воспроизвести.

| Device List                                                                                                    | Sort order: Title |               |          |                 |            |                                       |
|----------------------------------------------------------------------------------------------------|-------------------|---------------|----------|-----------------|------------|---------------------------------------|
| → My Computer's Shared folder  → Connected shared device (c) Content List Ontone (integration of the state of the state of the stat |                   | () Blue hills | € Sunset | (i) Water lifes | (L) Winter | +<br>Add files to story<br>to the lot |
| Transfer list Backup list Playlist + Add New Playlist                                                                                                    | -                 |               |          |                 |            |                                       |

- После того, как буферизация видео будет завершена, видео воспроизведется с помощью проигрывателя и появится на экране телевизора.
  - Убедитесь в том, что телевизор настроен в соответствии с источником, к которому подключен проигрыватель Blu-ray.

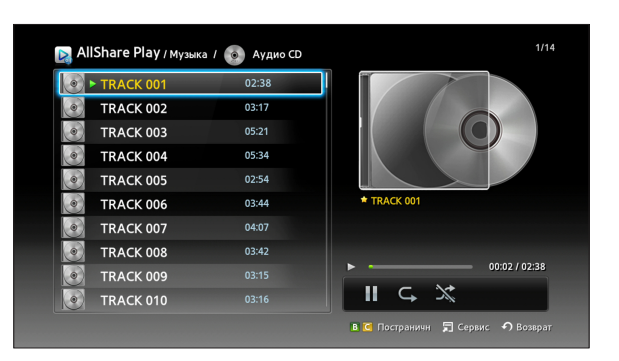

# Воспроизведение видеофайлов со смартфона на проигрывателе

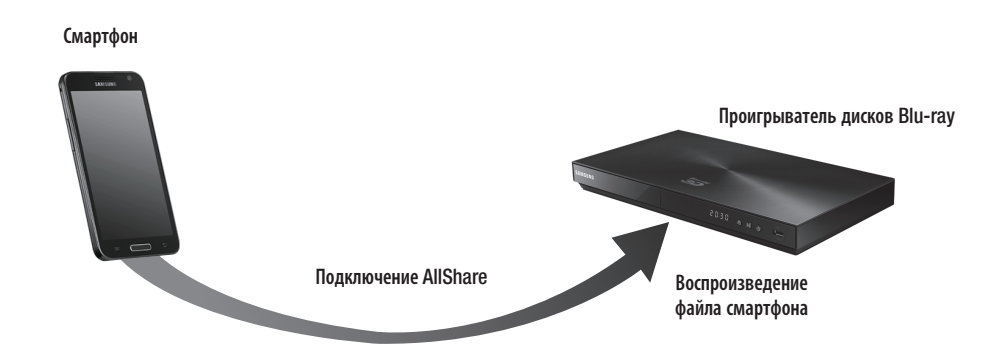

Подключите смартфон и проигрыватель дисков Blu-ray к проводной/ беспроводной сети.

Bыберите AllShare Play в главном меню проигрывателя дисков Blu-ray.

3 Запустите приложение AllShare на смартфоне. Выберите в программе AllShare меню Воспроизведение файла с телефона на другом проигрывателе.

Выберите содержимое (видео, фотографии или музыку) для воспроизведения. Выберите устройство, на котором требуется воспроизвести медиа-клип.

5 После подключения можно просмотреть всплывающее сообщение на проигрывателе дисков Blu-ray.

| Мой сп.                                                                         |                                       | спр.<br>Нелавно воспосизволимые файты отобразятся здесь.                                            |
|---------------------------------------------------------------------------------|---------------------------------------|----------------------------------------------------------------------------------------------------|
| видео                                                                           |                                       |                                                                                                    |
| Имя устройства: SHW<br>Обнаружено новое у<br>Разрешить ему досту<br>устройству? | -M1105<br>истройство.<br>ип к данному | Обновленныя файлы отобразятся здесь.                                                                |
| Можно внести измен<br>выбрав "Сеть" > "Нас<br>AllShare".                        | ение позже,<br>тройки                 | Списки воспроизведения не созданы.<br>айте список воспо. для бысто, и удобн. доступа к содеожимому. |

- Выберите Разр. во всплывающем сообщении, затем нажмите кнопку С.
- 🕾 Примечания
  - <Разр.> выделяется автоматически.
  - Данная функция не поддерживается, если программа AllShare не установлена на смартфоне.

### Вопросы и ответы

Я только что установил программу AllShare на компьютер, но не могу найти свой компьютер в приложении программы AllShare на проигрывателе.

- Убедитесь, что проигрыватель и компьютер подключены и соединения зафиксированы.
- Убедитесь, что все соединения сетевого кабеля (маршрутизатор к компьютеру, маршрутизатор к модему и т. д.) подключены и зафиксированы.
- Убедитесь, что проигрыватель подключен к вашей сети и сетевая конфигурация проигрывателя верна.
- Убедитесь, что для проигрывателя и компьютера назначены верные IP-адреса.
- Убедитесь, что проигрыватель и компьютер подключены к одному сегменту сети. Сравните первые три цифры IP-адресов. Они должны совпадать.
- Убедитесь в том, что для проигрывателя установлено значение Разрешено на вкладке Настройка привилегий программы Allshare на компьютере. (Tools > Settings > Privilege settings).
- Некоторые приложения брандмауэра, запускаемые на компьютере, такие как McAfee и Norton AntiVirus могут блокировать операции программы AllShare и доступ проигрывателя к компьютеру. Отключите такие программы или установите для них значение Разрешено, чтобы приложения AllShare получили доступ к компьютеру.

Я не могу найти IP-адрес проигрывателя дисков Blu-ray в меню настроек прав программного обеспечения AllShare для компьютера.

- Убедитесь, что проигрыватель подключен к вашей сети и сетевая конфигурация проигрывателя верна.
- Убедитесь, что для проигрывателя и компьютера назначены верные IP-адреса.
- Убедитесь, что проигрыватель и компьютер подключены к одному сегменту сети. Сравните первые три цифры IP-адресов. Они должны совпадать.
- Убедитесь, что проигрыватель и компьютер подключены к одному маршрутизатору.
- Проигрыватель может быть не распознан из-за некоторых моделей маршрутизатора или его настроек. Проверьте, поддерживает ли маршрутизатор многоадресную рассылку. Если поддерживает, проверьте многоадресную настройку маршрутизатора.

Я не могу найти содержимое мультимедиа, даже когда для файла задано значение Открыть общий доступ на компьютере.

- AllShare не поддерживает все форматы файлов для общего доступа. Файлы в форматах, которые не поддерживаются AllShare, не будут отображаться на экране компьютера, даже если к ним открыт общий доступ.
- Вы не сможете просматривать файлы кроме фильмов, фотографий и музыки.

Субтитры появляются, когда я воспроизвожу видео с устройства USB. Но они не отображаются, когда я воспроизвожу видео с помощью программы AllShare и подключения к компьютеру.

- Убедитесь, что файл субтитров имеет то же имя, что и видеофайл (например: Edge\_City.mp4 и Edge City.srt ) и оба этих файла находятся в одной папке.
- Обратите внимание, что данная функция поддерживается только продуктами Samsung, совместимыми с программой AllShare. Данная функция не поддерживается, если смартфон не является продуктом компании Samsung.